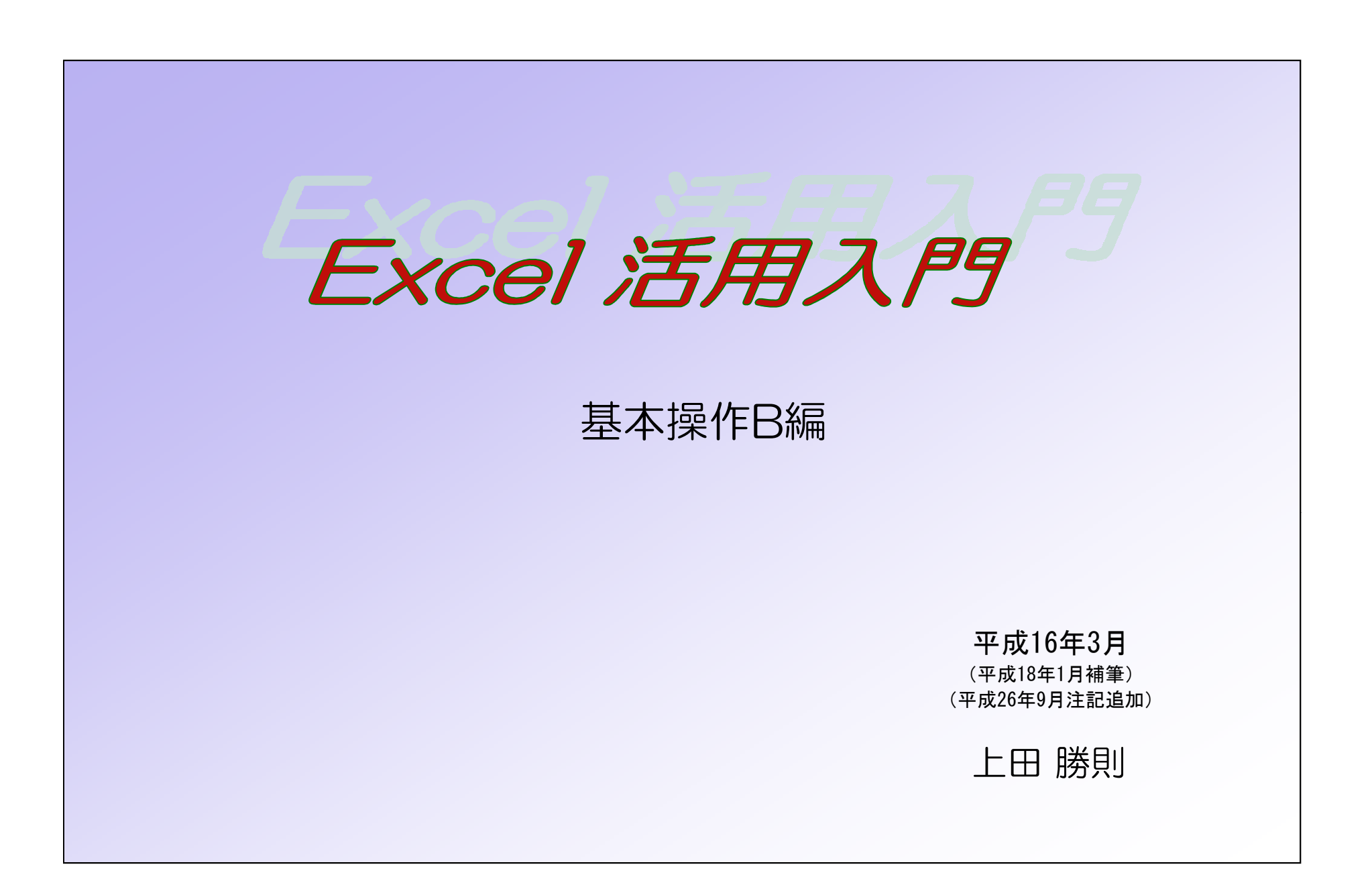

# 基本操作B編 目次

| 1. | シートの操作                          | ••• 1    | <ul><li>④ COUNTA (空白でないセルの個数の計算)</li></ul>             | <br>14 |
|----|---------------------------------|----------|--------------------------------------------------------|--------|
|    | 1. 1 シート枚数の初期設定                 | ··· 1    | ⑤ COUNTIF (検索条件に一致するセル数の計算)                            | <br>14 |
|    | 1. 2 新規シートの挿入                   | ··· 1    | ⑥ AVERAGE (平均値の計算)                                     | <br>14 |
|    | 1.3 シートの削除                      | • • • 1  | ⑦ SUBTOTAL(リストの集計、抽出結果の集計)                             | <br>15 |
|    | 1. 4 シート名の変更                    | • • • 1  | ⑧ TODAY (当日の日付を表示)                                     | <br>16 |
|    | 1.5 シート位置の移動                    | • • • 1  | ⑨ PHONETIC (フリガナの表示)                                   | <br>16 |
|    | 1. 6 シートのコピー作成                  | ··· 2    | ⑩ DATEDIF (誕生日から満年齢を求める)                               | <br>16 |
|    | 1.7 異なるファイルへのコピー作成              | · · · 2  | <ol> <li>IF (作業内容限定できない)</li> </ol>                    | <br>16 |
|    | 1.8 シートの保護(セル保護)と解除             | · · · 2  | <ul> <li>① VLOOKUP、HLOOKUP(表の中から指定した値を抽出する)</li> </ul> | 18     |
|    | ① シートの保護                        | · · · 2  | ⑬ セルの値と文字列の結合                                          | <br>19 |
|    | ② シート保護の解除                      | 3        | 4.特殊な「貼り付け」                                            | <br>20 |
| 2. | 表データの操作                         | • • • 4  | 4. 1 「形式を選択して貼り付け」                                     | <br>20 |
|    | 2. 1 データの並べ替え                   | 5        | 4.2 「リンク貼り付け」                                          | <br>20 |
|    | 2.2 データの抽出(オートフィルタの使用)          | 5        | 5. グラフの作成                                              | <br>21 |
|    | ① 抽出文字を指定したとき                   | · · · 6  | 5.1 グラフの種類                                             | <br>21 |
|    | ② 抽出を解除するには                     | 6        | ① グラフウィザードの表示                                          | <br>21 |
|    | ③任意の条件で抽出するには                   | 6        | ② グラフの種類                                               | <br>21 |
|    | <ul><li>④ 複数項目にわたる設定</li></ul>  | · · · 6  | 5.2 グラフ作成の手順                                           | <br>22 |
|    | ⑤ オートフィルタの解除                    | 6        | ① 1/4-グラフの種類                                           | <br>22 |
|    | 2.3 「集計」の活用                     | 7        | <ol> <li>② 2/4-グラフの元データ</li> </ol>                     | <br>22 |
|    | <ol> <li>事前の並べ替え</li> </ol>     | 7        | <ul> <li>③ 3/4-グラフオプション</li> </ul>                     | <br>23 |
|    | ②<br>(2) 「集計」の実行                | 8        | ④ 4/4-グラフの作成場所                                         | <br>23 |
|    | ③「集計表」の操作                       | 8        | ⑤ グラフの編集                                               | <br>24 |
|    | <ol> <li>④「集計」の解除</li> </ol>    | 9        | 6. 補足事項の記載法                                            | <br>24 |
| З. | 最低限の関数                          | · · · 10 | 6.1 「コメント」機能                                           | <br>24 |
|    | 3.1 関数とは                        | • • • 10 | ① コメントの挿入                                              | <br>24 |
|    | 3.2 関数の入力法                      | • • • 11 | ② コメントの一時的表示                                           | <br>24 |
|    | ① キーボードからの直接入力                  | • • • 11 | ③ コメントの編集、削除                                           | <br>24 |
|    | ②「=挿入」ボタンを使用                    | • • • 11 | 6.2 吹き出し図形                                             | <br>25 |
|    | ③「関数の挿入」ボタンを使用                  | • • • 11 | ① 吹き出し図形の表示                                            | <br>25 |
|    | 3.3 関数の検索                       | ··· 12   | <ol> <li>図形の編集</li> </ol>                              | <br>25 |
|    | 3.4 具体的な関数                      | • • • 13 | <ol> <li>③ 説明文の入力</li> </ol>                           | <br>25 |
|    | <ol> <li>SUM (合計の計算)</li> </ol> | • • • 13 | 7. ヘルプ機能の活用                                            | <br>26 |
|    | ② SUMIF (検索条件に一致するデータの合計)       | ··· 14   | ① Officeアシスタントの表示を止める                                  | <br>26 |
|    | ③ COUNT (数値の個数を計算)              | • • • 14 | ② ヘルプの使用法                                              | <br>26 |
|    |                                 |          | 8. 基本操作B編まとめ                                           | <br>27 |
|    |                                 |          |                                                        |        |
|    |                                 |          | -                                                      |        |

1. シートの操作

### 1.1 シート枚数の初期設定

新規のBookを開いたとき表示する、シートの枚数を希望値に設定できます。 [ツール]→[オプション]→[全般]タブ→[新しいブックのシート数]の数値を希望の数値 に変更して下さい。

# 1.2 新規シートの挿入

使用中のファイル(ブック)に新規のシートを挿入するには、[挿入]→[ワークシート]をク リックします。

### 1.3 シートの削除

削除したいシート名の上で[右クリック]→[削除]で行います。この時、削除しても良いかの コメントダイアログが表示されます。良ければ[削除]ボタンを押してください。 削除したシートは[戻る]ボタンでも、復帰出来ませんので削除にあたっては注意が必要です。

### 1. 4 シート名の変更

シート名の変更は、変更したい[シート名の上で右クリック]→[名前の変更]で行います。

### 1.5 シート位置の移動

位置を変更したいシート名の上で左クリック し続ける]と「シートマークと逆三角マーク」 が表示されます。そのままマウスをドラ ッグすると、「シートマークと逆三角マーク」 が同時に移動します。挿入したい場所に逆三角 マークが移動した時点でクリックを離すと、 その位置にシートが移動します。

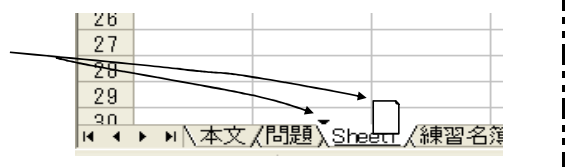

(注) [Officeボタン]→[Excelのオプション]→
 [基本設定]→[ブックのシート数]
 [問題]

貴方の設定はどうなっていますか? 変 更の必要があれば左記設定を試みてください。

(注) [シート名タブ]の最終ボタンをクリックします。

### [問題]

適当なファイルを開き新規シートを挿入 して下さい。そのシートの名前を「テスト」 とし、シートの最後列に移動してください。 シート「テスト」のコピーを作成してくだ さい。その名前を「再テスト」としてくだ さい。

「テスト」「再テスト」のシートを削除 してください。

![](_page_3_Figure_0.jpeg)

[問題]

[問題]

て下さい。

シートのコピーはどの様な場合に利用す れば便利な手法か、考えてみてください。

任意のシートを「新しいブック」へコピ

任意のシートを他のファイルにコピーし、

ーし、どの様な状況が生じるか確認してみ

コピー後そのシートを削除してください。

# (注) このボタンはリボン上には無いためク イックアクセスツールボタンに表示し ておくのが良いと思われます。

### 1.8 シートの保護(セル保護)と解除

① シートの保護

シート上では文字列、数値、計算式(関数)などが混在します。この場合計算式は影に隠れて存 在するため、操作違いで計算式のセルに数値など上書きしてしまうケースがよくあります。 同一シート上で、何度でも入力(上書き)出来るセルと、セルに「保護」をかけ上書き不可能な セルに設定することが出来ます。このような設定を「シートの保護」といいます。

このためにはセル(範囲)ごとに「保護をかける(ロックオンという)セル」と保護をかけない (ロックオフという)セル」に仕分ける必要があります。

![](_page_3_Figure_8.jpeg)

ロックオンの状態

仕分け方は2方法あります。

・シート全体をロックオンにした後、希望セル(範囲)のみロックオフにする。・・・A法 逆に ・シート全体をロックオフにした後、希望セル(範囲)のみロックオンにする。・・・B法

どちらを選ぶかは、保護をかけるセルの量によるでしょう。

### A法

- ・シート全面を指定するため行・列番
   号の左隅をクリックする。(A図)
- この状態で、[セルのロック] ボ タンをオンにする。
- ・次いで、ロックオフにしたいセル
   (範囲)を選択する。離散箇所の
   指定は [Ctrl] ボタンを使用。
   (B図)
- この状態で、[セルのロック]ボ
   タンをオフにする。

### B法

- ・シート全面を指定するため行・列番
   号の左隅をクリックする。(A図)
   ・この状態で、「セルのロック」ボ
- タンをオフにする。
- ・次いで、ロックオフにしたいセル (範囲)を選択する。離散箇所の 指定は [Ctrl] ボタンを使用。 (B図)
- この状態で、[セルのロック]ボ
   タンをオンにする。

以上でセルロックの仕分けが完 了です。次いで、「シートの保護」 をかけます。手順は次の通りです。

[ツール] → [保護] → [シー トの保護] をクリックします。[ シートの保護] ダイアログが表示 されますので、(通常はこのまま で) [OK] を押してください。

保護をかけたセルに入力しよう とすると、次のような警告表示が 出ます。

Microsoft Excel

![](_page_4_Picture_13.jpeg)

![](_page_4_Figure_14.jpeg)

![](_page_4_Picture_15.jpeg)

【課意されているセルまたはグラフを変更するには、[ツール]メニューの[保護]をポイントし、ビート保護の解除計をクリックします。パスワードの入力を要求されることもあります。

# [問題]

左図の選択範囲にセル保護を掛けてくだ さい。 選択範囲外に文字を入力し、入力可能な

ことを確認、範囲内に文字を入力し不可能 なことを確認してください。

# (注)[校閲]タブ-右にあります。 保護したいシート名の上で右クリッ クしてもボタンが表示されます。

(注) [校閲]タブ-右にあります。
 解除したいシート名の上で右クリックしてもボタンが表示されます。

# ② シート保護の解除

[ツール] → [保護] → [シート保護の解除] です。

変更しようとしているセルまたはグラフは保護されているため、読み取り専用となっています。

# 2. 表データの操作

説明の便宜上、以下、下記の表を用います。

|     |        |        | 練習名簿        |    |            |     |      |
|-----|--------|--------|-------------|----|------------|-----|------|
| No. | 集落名    | 氏名     | フリガナ        | 性別 | 生年月日       | 家族数 | 利用回数 |
| 1   | 市木     | 中島 秀雄  | ナカジマ ヒデオ    | 男  | M34.7.23   | 1   | 2    |
| 2   | 田所     | 上元 隆   | ウエモト タカシ    | 男  | T12.3.23   | 3   | 3    |
| 3   | 高原     | 新庄 篤   | シンジョウ アツ    | 男  | \$34.6.23  | 2   | 0    |
| 4   | 出羽     | 和田 君子  | ワダ キミコ      | 女  | T5.11.28   | 1   | 3    |
| 5   | 田所     | 白崎 ひとみ | シラサキ ヒトミ    | 女  | M43.5.24   | 2   | 14   |
| 6   | 出羽     | 南 貞夫   | ミナミ サダオ     | 男  | \$45.12.5  | 1   | 3    |
| 7   | 高原     | 駅場 晴久  | エキバ ハルヒサ    | 男  | \$34.9.25  | 4   | 5    |
| 8   | 市木     | 和田 美津子 | ワダ ミツコ      | 女  | H1.3.26    | 3   | 2    |
| 9   | 田所     | 野村 清作  | ノムラ セイサク    | 男  | \$46.12.27 | 2   | 転出   |
| 10  | 市木     | 小林 俊樹  | コバヤシ トシキ    | 男  | T12.4.24   | 1   | 2    |
| 11  | 高原     | 平山 昭英  | ヒラヤマ アキヒデ   | 男  | M35.8.2    | 2   | 5    |
| 12  | 高原     | 斉藤 菊枝  | サイトウ キクエ    | 女  | H6.11.3    | 4   | 1    |
| 13  | 出羽     | 新庄 峰子  | シンジョウ ミネコ   | 女  | \$15.4.5   | 3   | 0    |
| 14  | 田所     | 上元 敬三  | ウエモト ケイソウ   | 男  | \$19.5.8   | 1   | 5    |
| 15  | 高原     | 龟山 戽佐子 | カメヤマ マサコ    | 女  | \$4.11.25  | 3   | 6    |
| 16  | 出羽     | 大川 君江  | オオカワ キミエ    | 女  | T13.8.28   | 2   | 2    |
| 17  | 田所     | 吉川 良武  | キッカワ リョウゾウ  | 男  | \$18.3.23  | 2   | 1    |
| 18  | 市木     | 坂根 豊   | サカネ ユタカ     | 男  | \$39.8.30  | 5   | 1    |
| 19  | 出羽     | 小林 伸江  | コバヤシ ノブエ    | 女  | T2.6.25    | 1   | 5    |
| 20  | 高原     | 新藤 由紀子 | シンドウ ユキコ    | 女  | \$48.8.23  | 4   | 12   |
| 21  | 田所     | 関根 信也  | セキネ シンヤ     | 男  | \$46.5.26  | 5   | 転出   |
| 22  | 出羽     | 稲田 登   | イナダ ノボル     | 男  | M42.7.17   | 2   | 2    |
| 23  | 田所     | 白樫 峰雄  | シラカシ ミネオ    | 男  | H45.5.27   | 3   | 5    |
| 24  | 田所     | 日高 清輝  | ヒダカ セイキ     | 男  | \$38.4.28  | 2   | 16   |
| 25  | 市木     | 土崎 将弘  | ツチザキ マサヒロ   | 男  | H3.6.19    | 4   | 2    |
| 26  | 田所     | 吉田 純一郎 | ヨシダ ジュンイチロウ | 男  | H23.8.2    | 5   | 1    |
| 27  | 高原     | 小林 敬三  | コバヤシ ケイゾウ   | 月  | \$15.10.6  | 1   | 0    |
| 28  | 出羽     | 野坂 君子  | ノサカ キミコ     | 女  | H14.7.27   | 5   | 5    |
| 29  | 市木     | 村上 信三  | ムラカミ シンゾウ   | 男  | M34.6.16   | 2   | 4    |
| 30  | .H. 33 | 坂 修    | サカ オサム      | 里  | \$15.7.10  | 6   | 1    |

[問題]

以下の演習で左記のような表を使用しま す。A編の復習を兼ね、左記の形式の表を作 成して下さい。必ずしも、文字内容は同一 である必要はありません。

このような表に操作を加える場合、もしNo.欄の記載が無い場合は追加しておくのが便利と考えま す。No.が無いと操作後、表の原型復帰が困難となりますが、No.があればこの値を元に[並べ替え て」元の表に戻すことが出来ます。印刷時、No.欄の表示が不要であれば、No.欄をはずした箇所で 「印刷範囲」を設定します。

## 2.1 データの並べ替え

![](_page_6_Figure_1.jpeg)

データの並べ替えは[並べ替え]ボタンで行います。[昇順で並べ替え] [降順で並べ替え]ボ タンの使用も可能ですが、操作手順を間違うと「列単独」で並べ替えが実行され、データの意味が なくなる可能性があります。

[タイトル行も含め並べ替えを行うデータ領 域を範囲指定]→[並べ替え]ボタンをクリッ クすると、[並べ替え]ダイアログが表示され ます。

[最優先されるキー] リストボックスをクリ ックすると並べ替えの基準にしたいリストが表 示されます。

仮に「フリガナ」を選択し [OK] ボタンをお すとフリガナを基準とした並べ替えが実行され ます。

2番目以降に優先させたい項目があれば、上記 同様の設定を下段の欄に致します。  近べ替え
 「 展優先されるキー
 「 保備たされるキー
 「 「 保備(A) 「 「 「 「 「 「 「 「 「 「 「 「 「 「 「 「 「 「 「 「 「 「 「 「 「 「 「 「 「 「 「 「 「 「 「 「 「 「 「 「 「 「 「 「 「 「 「 「 「 「 「 「 「 「 「 「 「 「 「 「 「 「 「 「 「 「 「 「 「 「 「 「 「 「 「 「 「 「 「 「 「 」 「 「 「 」 「 」 「 」 「 」 」 」 」 」 」 」 」 」 」 」 」 」 」 」 」 」 」 」 」 」 」 」 」 」 」 」 」 」 」 」 」 」 」 」 」 」 」 」 」 」 」 」 」 」 」 」 」 」 」 」 」 」 」 」 」 」 」 」 」 」 」 」 」 」 」 」 」 」 」 」 」 」 」 」 」 」 」 」 」 」 」 」 」 」 」 」 」 」 」 」 」 」 」 」 」 」 」 」 」 」 」 」 」 」 」 」 」 」 」 」 」 」 」 」 」 」 」 

2.2 データの抽出(オートフィルタの使用)

データリストの中から、希望の条件に合致するデータのみを抽出します。このときは「オートフィルタ」という機能を使用します。

[表のタイトル部を範囲指定]→[オートフィルタ]ボタンをクリックすると、タイトル部に 「逆三角マーク」が表示されます。

![](_page_6_Figure_11.jpeg)

|     | No. 🔻 | 集落名▼ | 氏名 🔻   | フリガナ 🚽   | 性別▼ | 生年月E▼     | 家族選▼ | 利用回 |
|-----|-------|------|--------|----------|-----|-----------|------|-----|
| 1   | 1     | 市木   | 中島 秀雄  | ナカジマ ヒデオ | 男   | M34.7.23  | 1    | 2   |
|     | 2     | 田所   | 上元 隆   | ウエモト タカシ | 男   | T12.3.23  | 3    | \$  |
|     | 3     | 高原   | 新庄 篤   | シンジョウ アツ | 男   | \$34.6.23 | 2    | (   |
|     | 4     | 出羽   | 和田 君子  | ワダ キミコ   | 女   | T5.11.28  | 1    | :   |
|     | 5     | 田所   | 白崎 ひとみ | シラサキ ヒトミ | 女   | M43.5.24  | 2    | 14  |
| _ 1 |       |      |        |          |     |           |      |     |

(注) [ホーム]タブ-右にある「並べ替えとフィルタボタン」で行います。
 または、[データ]タブ-中程にあります。

### [問題]

フリガナを優先キーにして、並べ替えを 行ってください。 No.をキーにして、元の表に戻してください。 集落名をキーに並べ替えを行ってください。

(注) [ホーム]タブ-右にある「並べ替えとフィルタボタン」で行います。
 または、[データ]タブ-中程にあります。

[問題] オートフィルタボタンを表示してくださ い。 「逆三角マーク」を押すと、「すべて」「ト ップテン」「オプション」の既定文字とその列 に含まれるデータが表示されます。同じデータ が繰り返されている場合は代表値が1ヶ表示さ れます。

右図は「集落名」のマークを押したときの表 示例です。

|          |       |        |   | 練習     |
|----------|-------|--------|---|--------|
| No.      | ▼集落名▼ | 氏名     | Ŧ | 7      |
| (すべて)    |       | 中島 秀雄  |   | ナカジマ ヒ |
| (JJJ2a2) |       | 上元 隆   |   | ウエモト う |
| 出羽       |       | 新庄 篤   |   | シンジョウ  |
| 高度       |       | 和田 君子  |   | ワダ キミニ |
| 田町       | n     | 白崎 ひとみ |   | シラサキ ヒ |
| 6        | 出羽    | 南 貞夫   |   | ミナミ サク |
| 7        | 高原    | 駅場 晴久  |   | エキバ ハナ |
| 8        | 市木    | 和田 美津子 |   | ワダ ミツコ |
| 9        | 田所    | 野村 清作  |   | ノムラ セイ |
| 10       | 市木    | 小林 俊樹  |   | コバヤシー  |
| [ 11     | 高原    | 平山 昭英  |   | ヒラヤマ フ |

# ① 抽出文字を指定したとき

仮に上図で「市木」を指定しますと、「市木」を含むデータのみが抽出されます。 同時にその列が「抽出中」であることを示すため、マークの色がブルーになります。

|     | ,      |        | 練習名簿      |      |           |      |       |  |
|-----|--------|--------|-----------|------|-----------|------|-------|--|
| No. | ▼ 集落名▼ | 氏名 🔻   | フリガナ 🔻    | ·性別▼ | 生年月E▼     | 家族婆▼ | 利用回 🔻 |  |
| 1   | 市木     | 中島 秀雄  | ナカジマ ヒデオ  | 男    | M34.7.23  | 1    | 2     |  |
| 8   | 市木     | 和田 美津子 | ワダ ミツコ    | 女    | H1.3.26   | 3    | 2     |  |
| 10  | 市木     | 小林 俊樹  | コバヤシ トシキ  | 男    | T12.4.24  | 1    | 2     |  |
| 18  | 市木     | 坂根 豊   | サカネ ユタカ   | 男    | \$39.8.30 | 5    | 1     |  |
| 25  | 市木     | 土崎 将弘  | ツチザキ マサヒロ | 男    | H3.6.19   | 4    | 2     |  |
| 29  | 市木     | 村上 信三  | ムラカミ シンゾウ | 男    | M34.6.16  | 2    | 4     |  |

### ② 抽出を解除するには

抽出を示す [マーク(ブルー)] → [すべて] をクリックします。

### ③ 任意の条件で抽出するには

条件を設定したい列で [オプション] を選択 します。「オートフィルタオプション」ダイア ログが表示されます。

右図は「フリガナ」でオプションをかけた例 です。上段左のリストボックスを開くと全ての ヒラガナが表示され、右を開くと「条件項目」 が示されます。ただし、図のように左ボックス でフルネームを選ぶのでなく「シ」と入力し、 右ボックスで「で始る」を選ぶび[OK]を押す と、フリガナで「シ」で始る人すべてを抽出で きます。

このように、抽出条件を設定することで、任意のデータを抽出することが出来ます。

### ④ 複数項目にわたる設定

抽出は、複数項目(複数列)を同時に設定することも可能です。

### ⑤ オートフィルタの解除

[ツール]→[フィルタ]→[オートフィルタのチェックをはずす]ことで解除になります。

| オートフィルタ オブシ                    | i)<br>Vi                                                                                                    |                                        | ? 🛛      |
|--------------------------------|----------------------------------------------------------------------------------------------------|----------------------------------------|----------|
| 抽出条件の指定:                       |                                                                                                    |                                        |          |
| シ                              | Ŧ                                                                                                    | と等しい                                   | Ţ        |
| ○ AND( <u>A</u> ) ?を使って、任意の1 ダ | ○ OR( <u>0</u> ) ・ ・  ・ ・ ・ ・ ・ ・ ・ ・ ・ ・ ・ ・ ・ ・ ・ ・ ・ ・ ・ ・ ・ ・ ・ ・ ・ ・ ・ ・ ・ ・ ・ ・ ・ ・ ・ ・ ・ ・ ・ ・ ・ ・ ・ ・ ・ ・ ・ ・ ・ ・ ・ ・ ・ ・ ・ ・ ・< | と等しい<br>と等しくない<br>より大きい<br>以上<br>まり小さい | <u>*</u> |
| * を使って、任意の文字                   | 列を表すことができ                                                                                                    | まで始まる<br>で始まらない<br>で終わる<br>で終わらない      |          |

# (注)表示形式は少し変わります。

[問題]

出羽のデータのみ抽出してください。 さらに、男性のみ抽出してください。

### [問題]

上記のデータを、元の表に戻してください。

(注)[テキストフィルタ]→[ユーザー設定フィルタ]
 →[オートフィルタオプション]

### [問題]

任意の項目に「オプション」を掛け、様 々な抽出が出来ることを確認してください。

# (注) リボン上のフィルタボタンを再度押す と解除になります。

# 2.3 「集計」の活用

本項冒頭の表で、例えば「集落ごとの家族数の計を出したい」と言うようなことがあります。も ちろんこれまで述べた技法の、並べ替え、行の挿入、オートSUMなどを用いて計算することは可能で す。ただし、この方法は新たな表を作成したことになります。

ここで述べる「集計」は、「元表」⇔「集計表」の切り替えが自由に出来るというメリットがあ ります。

事前の並べ替え

「集計」を行う事前作業として、集計したい項目の「並べ替え」が必要です。上記の例では「集 落で並べ替え」をしておく必要があります。

|     |     |        | 練習名簿        |    |            |     |      |
|-----|-----|--------|-------------|----|------------|-----|------|
| No. | 集落名 | 氏名     | フリガナ        | 性別 | 生年月日       | 家族数 | 利用回数 |
| 4   | 出羽  | 和田 君子  | ワダ キミコ      | 女  | T5.11.28   | 1   | 3    |
| 6   | 出羽  | 南 貞夫   | ミナミ サダオ     | 男  | \$45.12.5  | 1   | 3    |
| 13  | 出羽  | 新庄 峰子  | シンジョウ ミネコ   | 女  | \$15.4.5   | 3   | 0    |
| 16  | 出羽  | 大川 君江  | オオカワ キミエ    | 女  | T13.8.28   | 2   | 2    |
| 19  | 出羽  | 小林 伸江  | コバヤシ ノブエ    | 女  | T2.6.25    | 1   | 5    |
| 22  | 出羽  | 稲田 登   | イナダ ノボル     | 男  | M42.7.17   | 2   | 2    |
| 28  | 出羽  | 野坂 君子  | ノサカ キミコ     | 女  | H14.7.27   | 5   | 5    |
| 30  | 出羽  | 坂 修    | サカ オサム      | 男  | \$15.7.10  | 6   | 1    |
| 1   | 市木  | 中島 秀雄  | ナカジマ ヒデオ    | 男  | M34.7.23   | 1   | 2    |
| 8   | 市木  | 和田 美津子 | ワダ ミツコ      | 女  | H1.3.26    | 3   | 2    |
| 10  | 市木  | 小林 俊樹  | コパヤシ トシキ    | 男  | T12.4.24   | 1   | 2    |
| 18  | 市木  | 坂根 豊   | サカネ ユタカ     | 男  | \$39.8.30  | 5   | 1    |
| 25  | 市木  | 土崎 将弘  | ツチザキ マサヒロ   | 男  | H3.6.19    | 4   | 2    |
| 29  | 市木  | 村上 信三  | ムラカミ シンソウ   | 男  | M34.6.16   | 2   | 4    |
| 3   | 高原  | 新庄 篤   | シンジョウ アツ    | 男  | \$34.6.23  | 2   | 0    |
| 7   | 高原  | 駅場 晴久  | エキバ ハルヒサ    | 男  | \$34.9.25  | 4   | 5    |
| 11  | 高原  | 平山 昭英  | ヒラヤマ アキヒデ   | 男  | M35.8.2    | 2   | 5    |
| 12  | 高原  | 斉藤 茹枝  | サイトウ キクエ    | 女  | H6.11.3    | 4   | 1    |
| 15  | 高原  | 龟山 戽佐子 | カメヤマ マサコ    | 女  | S4. 11. 25 | 3   | 6    |
| 20  | 高原  | 新藤 由紀子 | シンドウ ユキコ    | 女  | \$48.8.23  | 4   | 12   |
| 27  | 高原  | 小林 敬三  | コバヤシ ケイゾウ   | 男  | \$15.10.6  | 1   | 0    |
| 2   | 田所  | 上元 隆   | ウエモト タカシ    | 男  | T12.3.23   | 3   | 3    |
| 5   | 田所  | 白崎 ひとみ | シラサキ ヒトミ    | 女  | M43.5.24   | 2   | 14   |
| 9   | 田所  | 野村 清作  | ノムラ セイサク    | 男  | \$46.12.27 | 2   | 転出   |
| 14  | 田所  | 上元 敬三  | ウエモト ケイゾウ   | 男  | \$19.5.8   | 1   | 5    |
| 17  | 田所  | 吉川 良婁  | キッカワ リョウゾウ  | 男  | \$18.3.23  | 2   | 1    |
| 21  | 田所  | 関根 信也  | セキネ シンヤ     | 男  | \$46.5.26  | 5   | 転出   |
| 23  | 田所  | 白樫 峰雄  | シラカシ ミネオ    | 男  | H45.5.27   | 3   | 5    |
| 24  | 田所  | 日高 清輝  | ヒダカ セイキ     | 男  | \$38.4.28  | 2   | 16   |
| 26  | 田所  | 吉田 純一郎 | ヨシダ ジュンイチロウ | 男  | H23.8.2    | 5   | 1    |

# (注)「小計」というボタンになっています。 [データ]タブ→右側にあります。

## (2)「集計」の実行

[集計行うデータ領域を範囲指 定]→[データ]→[集計]で右 図の[集計の設定]ダイアログが 表示されます。上記の例では「グ ループの基準」に「集落名」、 「方法」に「合計」、「フィール ド」に「家族数」を選択して[OK ]を押します。

| No. | 集落名  | 氏名     | フリガナ                    |              | 性別              | 生年月日        | 家族数    | 利用回数    |
|-----|------|--------|-------------------------|--------------|-----------------|-------------|--------|---------|
| 4   | 出羽   | 和田 君子  | ワダキミコ                   |              | 女               | T5. 11. 28  | 1      | 3       |
| 6   | 出 99 | 南貞夫    | ミナミ サダオ                 |              | 男               | \$45.12.5   | 1      | 3       |
| 13  | 出 99 | 新庄 峰子  | シンジョウ ミネコ               |              | 女               | \$15.4.5    | 3      | 0       |
| 16  | 出羽   | 大川 君江  | オオカワ キミエ                |              | 女               | T13.8.28    | 2      | 2       |
| 19  | 出羽   | 小林 伸江  | コバヤシ ノブエ                | Con-         | -               |             |        |         |
| 22  | 出羽   | 稲田 登   | イナダ ノボル                 | 集計           | 切該正             |             |        |         |
| 28  | 出羽   | 野坂 君子  | ノサカ キミコ                 | Rus          | -7/0共/#(        | (A)         |        |         |
| 30  | 出羽   | 坂修     | サカ オサム                  | 270          | 2 (0) de s      | <u>م</u> .  | -      |         |
| 1   | 市木   | 中島 秀雄  | ナカジマ ヒデオ                | 果落           | 1名              |             | -      |         |
| 8   | 市木   | 和田 美津子 | ワダミツコ                   | 18.54        | mtst(n)         |             |        |         |
| 10  | 市木   | 小林 俊樹  | コバヤシ トシキ                | ***          | 0737210/        | 0           |        |         |
| 18  | 市木   | 坂根 豊   | サカネ ユタカ                 | サカネ ユタカ 合計 🔹 |                 |             |        |         |
| 25  | 市木   | 土崎 将弘  | ッチザキ マサヒロ 集計するフィールド(D): |              |                 |             |        |         |
| 29  | 市木   | 村上 信三  | ムラカミ シンソウ               | _            |                 |             |        |         |
| 3   | 高原   | 新庄篤    | シンジョウ アツ                |              | E年月日            |             | -      |         |
| 7   | 高原   | 駅場 晴久  | エキバ ハルヒサ                |              | 家族要要            |             |        |         |
| 11  | 高原   | 平山 昭英  | ヒラヤマ アキヒデ               |              | 川用回数            |             |        |         |
| 12  | 高原   | 音碟 荔枝  | サイトウ キクエ                | 1 10         |                 | ましま かゆきて    | (0)    |         |
| 15  | 高原   | 龟山 旋佐子 | カメヤマ マサコ                | 1 33         | 現在の集計           | 衣と直さ挟んの     | ©      |         |
| 20  | 高原   | 新霞 由紀子 | シンドウ ユキコ                | 「ク           | <b>リループごと</b> [ | に放べージを挿     | 入する(P) |         |
| 27  | 高原   | 小林 敬三  | コバヤシ ケイゾウ               | 177.18       |                 | - わの下にほう    | #7 (C) |         |
| 2   | 田所   | 上元 隆   | ウエモト タカシ                | 14 3         | ealing)         | -300 115147 | 9200   |         |
| 5   | 田所   | 白崎 ひとみ | シラサキ ヒトミ                | d/           | 、「7首順余(B        | )   Ок      | 3      | 1141/43 |
| 9   | 田所   | 野村 清作  | ノムラ セイサク                | <u> </u>     |                 |             |        | 112 017 |
| 14  | 田所   | 上元 敬三  | ウエモト ケイゾウ               |              | 男               | \$19.5.8    | 1      | 5       |
| 17  | 田所   | 吉川 良裁  | キッカワ リョウゾウ              |              | 男               | \$18.3.23   | 2      | 1       |
| 21  | 田所   | 関根 信也  | セキネ シンヤ                 |              | 男               | \$46.5.26   | 5      | 転出      |
| 23  | 田所   | 白檀崎雄   | シラカシ ミネオ                |              | 男               | H45.5.27    | 3      | 5       |
| 24  | 田所   | 日高 清輝  | ヒダカ セイキ                 |              | 男               | \$38.4.28   | 2      | 16      |
| 26  | ₩ēħ  | 吉田 純一郎 | ヨシダ ジュンイチロ              | 4            | 里               | H23, 8, 2   | 5      | 1       |

# ③ 「集計表」の操作

下図は上記「集計」の結果です。

行番号の左欄外に「+、一」の記号が表示されます。「+」は内訳データが非表示であることを 示し、「一」は表示状態にあることを示します。記号を押すごとに切り替え可能です。

|     | A I | • |     | J×    |        |           |    |             |     |      |   |
|-----|-----|---|-----|-------|--------|-----------|----|-------------|-----|------|---|
| 1 2 | 3   | A | В   | C     | D      | E         | F  | G           | H   | 1    | J |
|     | 1   |   |     |       |        | 練習名簿      |    |             |     |      |   |
|     | 2   |   | No. | 集落名   | 氏名     | フリガナ      | 性別 | 生年月日        | 家族数 | 利用回数 |   |
| ГГ  | . 3 |   | 4   | 出羽    | 和田 君子  | ワダ キミコ    | 女  | T5.11.28    | 1   | 3    |   |
|     | 4   |   | 6   | 出羽    | 南 貞夫   | ミナミ サダオ   | 男  | \$45.12.5   | 1   | 3    |   |
| 111 | 5   |   | 13  | 出羽    | 新庄 峰子  | シンジョウ ミネコ | 女  | \$15.4.5    | 3   | 0    |   |
|     | 6   |   | 16  | 出羽    | 大川 君江  | オオカワ キミエ  | 女  | T13.8.28    | 2   | 2    |   |
|     | 7   |   | 19  | 出羽    | 小林 伸江  | コバヤシ ノブエ  | 女  | T2.6.25     | 1   | 5    |   |
| 111 | 8   |   | 22  | 出羽    | 稲田 登   | イナダ ノボル   | 男  | M42.7.17    | 2   | 2    |   |
|     | . 9 |   | 28  | 出羽    | 野坂 君子  | ノサカ キミコ   | 女  | H14.7.27    | 5   | 5    |   |
|     | 10  |   | 30  | 出羽    | 坂 修    | サカ オサム    | 男  | \$15.7.10   | 6   | 1    |   |
|     | 11  |   |     | 出羽 合計 | •      |           |    |             | 21  | 21   |   |
| +   | 18  |   |     | 市木 合計 | •      |           |    |             | 16  | 13   |   |
| ЦΓ  | 19  |   | 3   | 高原    | 新庄 篤   | シンジョウ アツ  | 男  | \$34.6.23   | 2   | 0    |   |
|     | 20  |   | 7   | 高原    | 駅場 晴久  | エキバ ハルヒサ  | 男  | \$34.9.25   | 4   | 5    |   |
| 111 | 21  |   | 11  | 高原    | 平山 昭英  | ヒラヤマ アキヒデ | 男  | M35.8.2     | 2   | 5    |   |
|     | 22  |   | 12  | 高原    | 斉藤 菊枝  | サイトウ キクエ  | 女  | H6.11.3     | 4   | 1    |   |
|     | 23  |   | 15  | 高原    | 龟山 戽佐子 | カメヤマ マサコ  | 女  | \$4, 11, 25 | 3   | 6    |   |
| 111 | 24  |   | 20  | 高原    | 新藤 由紀子 | シンドウ ユキコ  | 女  | \$48.8.23   | 4   | 12   |   |
|     | 25  |   | 27  | 高原    | 小林 歇三  | コバヤシ ケイゾウ | 男  | \$15.10.6   | 1   | 0    |   |
| ΠÈ  | 26  |   |     | 高原 合計 | -      |           | I  |             | 20  | 29   |   |
| +   | 36  |   |     | 田所 合計 | •      |           |    |             | 25  | 45   |   |
| -   | 37  |   |     | 總計    |        |           |    |             | 82  | 108  |   |
|     | 38  |   |     |       |        |           |    |             |     |      |   |
|     | 39  |   |     |       |        |           |    |             |     |      |   |
|     | 40  |   |     |       |        |           |    |             |     |      |   |

### [問題]

上記で出した「集計表」の左欄「+、-」 記号を操作し表がどの様に変化するか確認 して下さい。

# [問題]

集落名単位で、家族数の合計を算出する 「集計」を行って下さい。

![](_page_10_Figure_0.jpeg)

![](_page_10_Picture_1.jpeg)

# (注)[小計]→[集計の設定]ダイアログで[ すべて削除]をクリックします。

# 3. 最低限の関数

Excelには330の関数が用意されています。関数のみの説明でかなり分厚い解説書になるほどです。 ここで関数の詳細に触れるつもりもありませんし、その能力もありません。

A編で述べたように、関数の知識が無くても通常業務のほとんど100%は処理可能です。しかし関数の知識があれば、業務処理が飛躍的に向上する場合もあります。

ここでは、通常業務の中で知っていれば便利と思われる関数をいくつか紹介致します。 ただ、「関数の使用法」には共通部分が多々ありますので、ここで述べる技法を習得すれば他の 関数を利用することに、さして困難はないと思います。簡単な手引書を手元に置き関数の利用範囲 を広げることをお勧めします。

### 3.1 関数とは

|   | A  | В  | C    | D   | E   | F |
|---|----|----|------|-----|-----|---|
| 1 | ſ  |    | - 75 | =   | 計   |   |
| 2 | 10 | 30 | 50   | 100 | 190 |   |
| 3 | 10 | 30 | 50   | 100 | 190 |   |
| 4 | 10 | 30 | 50   | 100 | 190 |   |
| 5 |    |    |      |     |     |   |
|   |    |    |      |     |     |   |

|   | A  | В  | С  | D   | E                 |  |
|---|----|----|----|-----|-------------------|--|
| 1 | 1  |    | 1  | =   | 計                 |  |
| 2 | 10 | 30 | 50 | 100 | =A2+B2+C2+D2      |  |
| 3 | 10 | 30 | 50 | 100 | =SUM(A3,B3,C3,D3) |  |
| 4 | 10 | 30 | 50 | 100 | =SUM(A4:D4)       |  |
| 5 |    |    |    |     |                   |  |
| 6 |    |    |    |     |                   |  |

上記の表はA列からD列の合計をE列に表示した例です。3行とも答えは190です。下段の表は上段の 表を「式が見える形式」で表示したものです。

・2行目は「計算式」での入力です。

・3行と4行は「足し算をする」という意味の「SUM」という「関数」を使用しています。 ただ言葉で言えば、

3行・・・A3とB3とC3とD3を合計する(「,」はデータの区切りを表示)

4行・・・A4とD4で示される範囲内を合計する(「:」はデータの範囲を表示) の違いがあります。

すなわち、

・計算(文字操作ほかいろいろあり)を容易にする道具立てとして、関数があります。

・関数を使用するには、それなりの使用ルールがあります。例えば「()」「,」「:」

・「足し算はSUM」というように、機能ごとに固有の関数名があります。これは記憶する以外に 方法がありません。

# (注) Excel 2007 では351になっています。 2013では459に増えているそうです。

# 3.2 関数の入力法

関数の入力方法は3通りあります。

① キーボードからの直接入力

上記の例で言えば、キーボードで直接『=SUM(A4:D4)』と入力します。

(注)英数の半角で入力します。小文字で入力しても、Excelが自動的に大文字に変換してくれます。

② 「=挿入」ボタンを使用

関数を入力するセルをアクティブにし[=挿 入]ボタンをクリックすると、「名前ボックス」 が関数表示窓に変わります。 窓右のリストボタンを押すと窓の下に関数リ ~ ストが表示されます。リストの中に希望の関数 があればその関数をクリック、無ければ 「その他の関数」を選択します。

![](_page_12_Figure_7.jpeg)

③「関数の挿入」ボタンを使用

![](_page_12_Figure_9.jpeg)

[関数の挿入] → [関数の挿入] ダイアログ が表示されます。(Excel2002以前のバージョン では画面が若干異なる)

希望の関数があればその関数をクリック、無 ければ関数の分類リストボタンをクリックして、 希望の関数を表示します。

| 関数の挿入                                                                                                    | ? 🛛         |
|----------------------------------------------------------------------------------------------------|-------------|
| 関数の検索(S):                                                                                                    |             |
| 「何がしたいかを簡単に入力して、「検索開始」 をクリックしてく<br>ださい。                                                                                                    | 検索開始(G)     |
| 開飲の分類(2):<br>日本<br>(1):<br>(1): | -<br>-<br>- |
| <u>この関数のヘルプ</u> OK                                                                                                    | キャンセル       |

以下操作手順の説明においては、「関数の挿入」ボタンを使用する方法について説明します。た だし、①、②の方法も便利な場合がありますので、「関数」に慣れるに従い利用してください。 [問題]

新規のシート上で、SUMと言う関数を3通りの方法で挿入してみてください。

# (注) [数式]という独立したタブが設けられ ました。

### 3.3 関数の検索

3.1項では、使用する関数は「記憶する以外に方法はない」と記述しましたが、Excel 2002以降の バージョンでは「関数の検索」機能が付加されました。この機能を使用すれば、かなりの確立で希 望の関数を探し出すことが出来ます。

「関数の挿入」ボタンを押すと、「関数の挿入」ダイアログが表示されます。

![](_page_13_Figure_3.jpeg)

# 3.4 具体的な関数

|    | A | B   | C    | D      | E           | F  | 6          | н   | 1    | J | К |  |
|----|---|-----|------|--------|-------------|----|------------|-----|------|---|---|--|
| 1  |   |     |      |        | 練習名簿        |    |            |     |      |   |   |  |
| 2  |   | No. | 集落名  | 氏名     | フリガナ        | 性別 | 生年月日       | 家族数 | 利用回数 |   |   |  |
| 3  |   | 4   | 出 33 | 和田 君子  | ワダ キミコ      | 女  | T5.11.28   | 1   | 3    |   |   |  |
| 4  |   | 6   | 出 33 | 南 貞夫   | ミナミ サダオ     | 男  | \$45.12.5  | 1   | 3    |   |   |  |
| 5  |   | 13  | 出 33 | 新庄 峄子  | シンジョウ ミネコ   | 女  | \$15.4.5   | 3   | 0    |   |   |  |
| 6  |   | 16  | 出羽   | 大川 君江  | オオカワ キミエ    | 女  | T13.8.28   | 2   | 2    |   |   |  |
| 7  |   | 19  | 出羽   | 小林 伸江  | コバヤシ ノブエ    | 女  | T2.6.25    | 1   | 5    |   |   |  |
| 8  |   | 22  | 出羽   | 稲田 登   | イナダ ノボル     | 男  | M42.7.17   | 2   | 2    |   |   |  |
| 9  |   | 28  | 出 33 | 野坂 君子  | ノサカ キミコ     | 女  | H14.7.27   | 5   | 5    |   |   |  |
| 10 |   | 30  | 出 33 | 坂 修    | サカ オサム      | 男  | \$15.7.10  | 6   | 1    |   |   |  |
| 11 |   | 1   | 市木   | 中島 秀雄  | ナカジマ ヒデオ    | 男  | M34.7.23   | 1   | 2    |   |   |  |
| 12 |   | 8   | 市木   | 和田 美津子 | ワダ ミツコ      | 女  | H1.3.26    | 3   | 2    |   |   |  |
| 13 |   | 10  | 市木   | 小林 俊樹  | コバヤシ トシキ    | 男  | T12.4.24   | 1   | 2    |   |   |  |
| 14 |   | 18  | 市木   | 坂根 豊   | サカネ ユタカ     | 男  | \$39.8.30  | 5   | 1    |   |   |  |
| 15 |   | 25  | 市木   | 土崎 将弘  | ツチザキ マサヒロ   | 男  | H3.6.19    | 4   | 2    |   |   |  |
| 16 |   | 29  | 市木   | 村上 信三  | ムラカミ シンゾウ   | 男  | M34.6.16   | 2   | 4    |   |   |  |
| 17 |   | 3   | 高原   | 新庄 篤   | シンジョウ アツ    | 男  | \$34.6.23  | 2   | 0    |   |   |  |
| 18 |   | 7   | 高原   | 貺場 晴久  | エキバ ハルヒサ    | 男  | \$34.9.25  | 4   | 5    |   |   |  |
| 19 |   | 11  | 高原   | 平山 昭英  | ヒラヤマ アキヒチ   | 男  | M35.8.2    | 2   | 5    |   |   |  |
| 20 |   | 12  | 高原   | 斉霞 荫枝  | サイトウ キクエ    | 女  | H6.11.3    | 4   | 1    |   |   |  |
| 21 |   | 15  | 高原   | 龟山 戽佐子 | カメヤマ マサコ    | 女  | \$4.11.25  | 3   | 6    |   |   |  |
| 22 |   | 20  | 高原   | 新霞 由紀子 | シンドウ ユキコ    | 女  | \$48.8.23  | 4   | 12   |   |   |  |
| 23 |   | 27  | 高原   | 小林 敬三  | コパヤシ ケイゾウ   | 男  | \$15.10.6  | 1   | 0    |   |   |  |
| 24 |   | 2   | 田所   | 上元 险   | ウエモト タカシ    | 男  | T12.3.23   | 3   | 3    |   |   |  |
| 25 |   | 5   | 田所   | 白崎 ひとみ | シラサキ ヒトミ    | 女  | M43.5.24   | 2   | 14   |   |   |  |
| 26 |   | 9   | 田所   | 野村 清作  | ノムラ セイサク    | 男  | \$46.12.27 | 2   | 転出   |   |   |  |
| 27 |   | 14  | 田所   | 上元 敬三  | ウエモト ケイゾウ   | 男  | \$19.5.8   | 1   | 5    |   |   |  |
| 28 |   | 17  | 田所   | 吉川 良蔵  | キッカワ リョウゾウ  | 男  | \$18.3.23  | 2   | 1    |   |   |  |
| 29 |   | 21  | 田所   | 関根 信也  | セキネ シンヤ     | 男  | \$46.5.26  | 5   | ≢≣ 出 |   |   |  |
| 30 |   | 23  | 田所   | 白樫 峰雄  | シラカシ ミネオ    | 男  | H45.5.27   | 3   | 5    |   |   |  |
| 31 |   | 24  | 田所   | 日高 清輝  | ヒダカ セイキ     | 男  | \$38.4.28  | 2   | 16   |   |   |  |
| 32 |   | 26  | 田所   | 吉田 純一郎 | ヨシダ ジュンイチロウ | 男  | H23.8.2    | 5   | 1    |   |   |  |
| 33 |   |     |      |        |             |    |            |     |      |   |   |  |
| 34 |   |     |      |        |             |    |            |     |      |   |   |  |
| 35 |   |     |      |        |             |    |            |     |      |   |   |  |
| 36 |   |     |      |        |             |    |            |     |      |   |   |  |

以下、説明を容易にするため、前述の表を再度使用します。

① SUM (合計の計算) 〈関数の分類:数学/三角〉

合計を計算します。「家族数」の計をH33に表示します。

H33アクティブセルにして→ [SUM] をダブルクリック→ [関数の引数] ダイアログが表示されます。

次に、合計する範囲を指定します。この場合H4~H32が範囲になりますので、この範囲をマウスで ドラッグします。ドラッグ中は「引数」を示す表示が小さくなります。

| 2 🛛                       |
|---------------------------|
| <b>1</b> :32121432124;    |
| = 82                      |
| めたい数値を 1 から 30 個まで指定できます。 |
| OK ++>セル                  |
|                           |

数値の欄が黒塗りで仮の数値が 表示される場合があります。正しい値とは限りませんので、範囲指 定をし直す必要があります。

| E       | F        | 6           | н      | E .      | J | K | L | H | N | 0 |
|---------|----------|-------------|--------|----------|---|---|---|---|---|---|
| 習名簿     |          |             |        |          |   |   |   |   |   |   |
| フリガナ    | 11 81    | 生症月日        | 安体教    | 利用回数     |   |   |   |   |   |   |
| トデオ     | <u>E</u> | M34.7.23    | 1      | 2        |   |   |   |   |   |   |
| タカシ     | <b>E</b> | T12, 3, 23  | 3      | 3        |   |   |   |   |   |   |
| ウアツ     | 男        | \$34, 6, 23 | 2      | 0        |   |   |   |   |   |   |
| 23      | 女        | T5, 11, 28  | 1      | 3        |   |   |   |   |   |   |
| E12     | *        | M43. 5. 24  | 2      | 14       |   |   |   |   |   |   |
| ナダオ     | 1 1 100  | the 21th    |        |          |   |   |   |   |   |   |
| いルヒサ    | E818     | RODALES     |        |          |   |   |   |   |   |   |
| 23      | H3.      | -132        |        |          |   |   |   |   |   |   |
| マイサク    | 2        | 546. 12. 27 | 2      | (Par dis |   |   | _ |   |   |   |
| トシキ     | 男        | T12. 4. 24  | 1      | 2        |   |   |   |   |   |   |
| アキヒデ    | 男        | M35.8.2     | 2      | 5        |   |   |   |   |   |   |
| キクエ     | 女        | H6.11.3     | 4      | 1        |   |   |   |   |   |   |
| ウミネコ    | 女        | \$15.4.5    | 3      | 0        |   |   |   |   |   |   |
| ケイゾウ    | 異        | \$19.5.8    | 1      | 5        |   |   |   |   |   |   |
| マサコ     | 女        | \$4. 11. 25 | 3      | 6        |   |   |   |   |   |   |
| ‡≷Ι     | 女        | T13.8.28    | 2      | 2        |   |   |   |   |   |   |
| リョウゾウ   | 男        | \$18.3.23   | 2      | 1        |   |   |   |   |   |   |
| 1 9 7   | 異        | \$39.8.30   | 5      | 1        |   |   |   |   |   |   |
| ノブエ     | 女        | T2. 6. 25   | 1      | 5        |   |   |   |   |   |   |
| ユキコ     | 女        | \$48.8.23   | 4      | 12       |   |   |   |   |   |   |
| ソンヤ     | 男        | \$46.5.26   | 5      | #記出      |   |   |   |   |   |   |
| ノボル     | 男        | M42.7.17    | 2      | 2        |   |   |   |   |   |   |
| ミネオ     | 男        | H45.5.27    | 3      | 5        |   |   |   |   |   |   |
| z1‡     | 男        | \$38.4.28   | 2      | 16       |   |   |   |   |   |   |
| マサヒロ    | 男        | H3.6.19     | 4      | 2        |   |   |   |   |   |   |
| ジュンイチロウ | 男        | H23.8.2     | 5      | 1        |   |   |   |   |   |   |
| ケイゾウ    | 男        | \$15.10.6   | 1      | 0        |   |   |   |   |   |   |
| キミコ     | 女        | H14.7.27    | 5      | 5        |   |   |   |   |   |   |
| シンソウ    | 男        | M34.6.16    | 2      | 4        |   |   |   |   |   |   |
| 14      | 男        | \$15.7.10   | 6      | 1        |   |   |   |   |   |   |
|         |          |             | 3:H32) | 000      |   |   |   |   |   |   |

[問題]

セルK2に「家族数」の合計を表示するよう、関数を設定してください。この例のように、関数を挿入するセルは任意の場所に設定できます。

ドラッグが終わると、ダイアログは元の形に戻ります。指定範囲が正しければ「OK」を押します。 以上でH33に合計が計算されます。 関数により「関数の引数」ダイアログの内容は少しづつ変わりますが、操作の方法は全て上記の 手順で行います。 ② SUMIF (検索条件に一致するデータの合計) (関数の分類:数学/三角) 「性別が男」の「家族数の計」を求めること 国歌の引数 21 とします。このようにSUMIFは、検索条件のもと SUMIF での合計を算出することが出来ます。 範囲 F3:F32 ▼ = {"男"("男"("男")"女 検索条件 ["男" 🔨 = "男" SUMIFを実行します。「関数の引数」ダイアロ 合計範囲 [H3:H32] **1** = {1,3,2,1,2,1,4,3,2,1,2,4; グは右図のようになります。 = 54 範囲内の、検索条件に一致する数値の合計を求めます。 「範囲」の欄は「検索範囲」なので、F4~F3 2を指定します。 合計範囲には実際に計算の対象となるセル範囲を指定します。 「検索条件」は「男」なので「男」と入力し [問題] 数式の結果 = 54 ます。 生年月日が平成元年以前の人の家族数の この関数のヘルプ(H) OK キャンセル 「合計範囲」は「家族数」なので、H4~H32と 合計をセルK5に表示してください。 します。 検索条件の欄に「" "」マークが付いていますが、入力時はこの「" "」無しで入力しても自動的 にマークがつきます。 [OK]を押すと、男のみの合計「54」が表示されるはずです。 検索条件は「計算式の条件」も可能で、例えば「利用回数の5より大きい」という設定も可能です。 この場合は [>5] と入力します。 (注)計算式の入力においては、式記号を先頭に表示します。上記において「5(」と入力すると 正しく計算致しません。 COUNT (数値の個数を計算) (関数の分類:統計) 数値が入力入力されているセル数をカウントします。「利用回数」に適用すれば「28」になりま [問題] す。 セル133に「利用回数」の欄の「空白でな いセルの個数」を表示してください。 ④ COUNTA (空白でないセルの個数の計算) (関数の分類:統計) 数値や文字など空白でないセルの数を計算します。「利用回数」に適用すれば「30」になります。 ⑤ COUNTIF (検索条件に一致するセル数の計算) 〈関数の分類:統計〉 検索条件に一致するセルの個数を計算します。 ⑥ AVERAGE(平均値の計算) 〈関数の分類:統計〉 [問題] 平均値を計算します。 セルH34に家族数の平均を出してください。 小数点以下の表示は下1桁としてください。

# ⑦ SUBTOTAL (リストの集計、抽出結果の集計) 〈関数の分類:数学/三角〉

この関数も合計や集計をするものです。

これまでの関数は目的により関数名を変えましたが、この関数は「集計方法」の数値を変更する ことで目的の集計方法を変更できます。

数値の意味を右表にまとめました。

![](_page_16_Figure_4.jpeg)

|       |       | ロル・ラコ     |
|-------|-------|-----------|
| 1 AV  | ERAGE | 平均値を返す    |
| 2 CO  | UNT   | 数値の個数を返す  |
| 3 CO  | UNTA  | 空白以外の値を返す |
| 4 MA  | Х     | 最大値を返す    |
| 5 MI  | Ν     | 最小値を返す    |
| 6 PR  | ODUCT | 積を返す      |
| 7 ST  | DEV   | 標準偏差を返す   |
| 8 ST  | DEVP  | 標本標準偏差を返す |
| 9 SU  | М     | 合計を返す     |
| 10 VA | R     | 不偏分散を返す   |
| 11 VA | RP    | 標本不偏分散を返す |

この関数のもう一つの利点は、非表示になっている行の値は無視することです。

オートフィルタなどで抽出をかけた結果を簡単に集計できます。これは①~⑥の関数では出来ません。筆者個人はSUBTOTALをもっぱらこの目的のために使用しています。

下図左は、「集計」行にSUBTOTAL関数を設定した結果です。「数値」は「3」としてあります。 結果は入力値の「30」を示しています。右表は「集落名」を「市木」でオートフィルタ掛けました。 抽出結果の「6」の結果が得られます。

|    | Z | 88    | AB   | AC     | AD      | AE   | AF          | AG   | AH    |  |
|----|---|-------|------|--------|---------|------|-------------|------|-------|--|
| 1  |   | 集計    | 30   | 30     | 30      | 30   | 30          | 30   | 30    |  |
| 2  |   |       |      | ŝ      | <b></b> |      |             |      |       |  |
| 3  |   | No. 🔻 | 集落さ▼ | 氏名 🔻   | フリガ:▼   | 性別 🔻 | 生年月E▼       | 家族罢▼ | 利用回 🔻 |  |
| 4  |   | 1     | 市木   | 中島 秀雄  | ナカジマ    | 男    | M34.7.23    | 1    | 2     |  |
| 5  |   | 2     | 田所   | 上元 险   | ウエモト    | 男    | T12.3.23    | 3    | 3     |  |
| 6  |   | 3     | 高原   | 新庄 篤   | シンジョウ   | 男    | \$34.6.23   | 2    | 0     |  |
| 7  |   | 4     | 出羽   | 和田 君子  | ワダ キミ   | 女    | T5.11.28    | 1    | 3     |  |
| 8  |   | 5     | 田所   | 白崎 ひとみ | シラサキ    | 女    | M43.5.24    | 2    | 14    |  |
| 9  |   | 6     | 出羽   | 南 貞夫   | ミナミ サ   | 男    | \$45.12.5   | 1    | 3     |  |
| 10 |   | 7     | 高原   | 駅場 晴久  | エキバハ    | 男    | \$34.9.25   | 4    | 5     |  |
| 11 |   | 8     | 市木   | 和田 美津子 | ワダ ミツ   | 女    | H1.3.26     | 3    | 2     |  |
| 12 |   | 9     | 田所   | 野村 清作  | ノムラ セ   | 男    | \$46.12.27  | 2    | 転出    |  |
| 13 |   | 10    | 市木   | 小林 俊樹  | コバヤシ    | 男    | T12.4.24    | 1    | 2     |  |
| 14 |   | 11    | 高原   | 平山 昭英  | ヒラヤマ    | 男    | M35.8.2     | 2    | 5     |  |
| 15 |   | 12    | 高原   | 斉藤 勤枝  | サイトウ    | 女    | H6.11.3     | 4    | 1     |  |
| 16 |   | 13    | 出羽   | 新庄 峰子  | シンジョウ   | 女    | \$15.4.5    | 3    | 0     |  |
| 17 |   | 14    | 田所   | 上元 歌三  | ウエモト    | 男    | \$19.5.8    | 1    | 5     |  |
| 18 |   | 15    | 高原   | 龟山 巅佐子 | カメヤマ    | 女    | \$4.11.25   | 3    | 6     |  |
| 19 |   | 16    | 出羽   | 大川 君江  | オオカワ    | 女    | T13.8.28    | 2    | 2     |  |
| 20 |   | 17    | 田所   | 吉川 良蔵  | キッカワ    | 男    | \$18.3.23   | 2    | 1     |  |
| 21 |   | 18    | 市木   | 坂根 豊   | サカネ ユ   | 男    | \$39.8.30   | 5    | 1     |  |
| 22 |   | 19    | 出羽   | 小林 伸江  | コバヤシ    | 女    | T2.6.25     | 1    | 5     |  |
| 23 |   | 20    | 高原   | 新藤 由紀子 | シンドウ    | 女    | \$48.8.23   | 4    | 12    |  |
| 24 |   | 21    | 田所   | 開根 信也  | セキネ シ   | 男    | \$46.5.26   | 5    | 転出    |  |
| 25 |   | 22    | 出羽   | 稲田 登   | イナダ ノ   | 與    | M42.7.17    | 2    | 2     |  |
| 26 |   | 23    | 田所   | 白樫 峰雄  | シラカシ    | 男    | H45.5.27    | 3    | 5     |  |
| 27 |   | 24    | 田所   | 日高 清輝  | ヒダカ セ   | 男    | \$38.4.28   | 2    | 16    |  |
| 28 |   | 25    | 市木   | 土崎 狩弘  | ツチザキ    | 男    | H3.6.19     | 4    | 2     |  |
| 29 |   | 26    | 田所   | 吉田 純一郎 | ヨシダ ジ   | 男    | H23.8.2     | 5    | 1     |  |
| 30 |   | 27    | 高原   | 小林 歇三  | コバヤシー   | 男    | \$15.10.6   | 1    | 0     |  |
| 31 |   | 28    | 出羽   | 野坂 君子  | ノサカ キ   | 女    | H14.7.27    | 5    | 5     |  |
| 32 |   | 29    | 市木   | 村上 信三  | ムラカミー   | 男    | M34.6.16    | 2    | 4     |  |
| 33 |   | 30    | 出羽   | 坂 修    | サカ オサ   | 毘    | \$15, 7, 10 | 6    | 1     |  |

|    | Z | 88        | AB   | AC     | AD    | AE  | AF        | AG   | AH    | A1 |
|----|---|-----------|------|--------|-------|-----|-----------|------|-------|----|
| 1  |   | <b>集計</b> | 6    | 6      | 6     | 6   | 6         | 6    | 6     |    |
| 2  |   |           |      | á      | 凍習名簿  |     |           |      |       |    |
| 3  |   | No. 🔻     | 集落さ▼ | 氏名 🔻   | フリガ:▼ | 性別▼ | 生年月E▼     | 家族男▼ | 利用回 🔻 |    |
| 4  |   | 1         | 市木   | 中島 秀雄  | ナカジマ  | 男   | M34.7.23  | 1    | 2     |    |
| 11 |   | 8         | 市木   | 和田 美津子 | ワダミツ  | 女   | H1.3.26   | 3    | 2     |    |
| 13 |   | 10        | 市木   | 小林 俊樹  | コバヤシ  | 男   | T12.4.24  | 1    | 2     |    |
| 21 |   | 18        | 市木   | 坂根 豊   | サカネ ユ | 男   | \$39.8.30 | 5    | 1     |    |
| 28 |   | 25        | 市木   | 土崎 将弘  | ツチザキ  | 男   | H3.6.19   | 4    | 2     |    |
| 32 |   | 29        | 市木   | 村上 信三  | ムラカミー | 男   | M34.6.16  | 2    | 4     |    |
| 34 |   |           |      |        |       |     |           |      |       |    |
| 35 |   |           |      |        |       |     |           |      |       |    |
| 36 |   |           |      |        |       |     |           |      |       |    |
| 37 |   |           |      |        |       |     |           |      |       |    |
| 38 |   |           |      |        |       |     |           |      |       |    |
| 39 |   |           |      |        |       |     |           |      |       |    |
| 40 |   |           |      |        |       |     |           |      |       |    |

| 以上、代表的な数値処理の関数例を説明しました。次に少し特殊ですが、便利な関数をいくつか<br>紹介します。                                                                                                    |                                                     |
|----------------------------------------------------------------------------------------------------|-----------------------------------------------------|
| ⑧ TODAY(当日の日付を表示) 〈関数の分類:日付/時刻〉<br>パソコンを開いている当日の日付を呼び出します。この関数は引数の入力が不必要で、関数を呼び出すのみで設定されます。<br>シートを開く都度、当日の日付を表示したいときなど便利です。                                                                                                    | [問題]<br>セルJ1にTODAYの設定を行い平成00年00月<br>00日形式で表示してください。 |
| ⑨ PHONETIC(フリガナの表示) 〈関数の分類:情報〉<br>日本語入力されたセルのフリガナを表示します。「練習名簿」において、「氏名」のフリガナを「J列」に表示することにします。J3をアクティブセルにし[PHONETIC]をクリックします。「範囲」にはD3を設定します。[OK]を押せば氏名のフリガナが表示されます。オートフィルすれば、氏名の欄のフリガナがJ列に全て表示できます。<br>ここで注意すべきは、例えば「山本(ヤマモト)」の文字を「さん」「ほん」のひらがなで入力したときは、フリガナは「ヤマモト」とならず「サンホン」となります。正しく入力し直す必要があります。                                   | [問題]<br>K3:k32に氏名欄のフリガナを表示して<br>ください。               |
| <ul> <li>① DATEDIF(誕生日から満年齢を求める) 〈関数の分類:無し〉<br/>「DATEDIF」関数は「関数の挿入」ダイアログには存在しません。関数を挿入したいセルに直接[<br/>=DATEDIF()]と入力します。この関数の構造は次のようになります。<br/>=DATEDIF(G3, TODAY(), "Y")<br/>開始日<br/>経工日</li> </ul>                                                                                                    |                                                     |
| 「開始日は」は計算の開始日で、今回の事例では「生年月日」のセルを指定することになります。<br>「終了日」を何時にするかは任意ですが、TODAY()と入れれば当日付けということになります。4月<br>1日付けで一斉更新するなら"4/1"(""記号必要)とします。年齢を計算するときは"Y"(""記号必<br>要)とします。<br>DATEDIFは「満年齢」のみでなく、「開始日」から「終了日」までの経過年、月、日を求める関数<br>ですが、ここでは使用頻度の多い満年齢を例にとりました。<br>(注) Excelでは、1900年1月1日(明治33年1月1日)を年月日の開始日として設定しています。<br>従って、それ以前の人の年齢は計算できません。 | [問題]<br>L3 : L32に各人の満年齢を表示してくださ<br>い。               |
| これまでの関数は、ある程度使用パターンが決まっています。次に述べる関数は、応用範囲の非<br>常に広いものでこれが使いこなせれば、Excel操作は飛躍的に広がります。慣れるに若干の訓練(頭<br>の体操)が必要ですが、是非使いこなせるようになってください。その関数は「IF」です。                                                                                                    |                                                     |
| <ul> <li>① IF (作業内容限定できない) 〈関数の分類:論理〉</li> <li>• IF関数の構造         IF関数は次のような構造で成り立ちます。             =IF(A, B, C)             これを言葉で表現すると             もし、「A」が正しければ(真の場合)「B」を実行し、「A」が正しくなければ(偽の場合)、             「C」を実行します。             =IF(A, B, IF(C, D, E))     </li> </ul>                                                            | [問題]<br>左記の関数の意味を言葉で表現して<br>見てください。                 |

IF関数の中にさらにIF関数を挿入できます。(これをネストといいます。ネストが可能な回数は (注)ネストの可能数は64となりました。 7です。)

 論理式の記号 上記「A」の部分に入れる論理記号は次のようになります。 = い : 「あ」が 「い」に等しければ あ : 「あ」が 「い」に等しくなければ あ  $\diamond$   $\iota$ < : 「あ」が 「い」より小さければ あ い あ =< L1 : 「あ」が 「い」に等しいか小さければ : 「あ」が 「い」より大きければ あ > l >= い : 「あ」が 「い」に等しいか大きければ あ 直接文字の入力法 論理式の中あるいは処置結果として、直接文字を扱う場合があります。 このときは、扱う文字(記号)を「"」で囲みます。例「"あいう"」 もし、「""」とすれば、そのセルには文字が無い、即ち「空白」を意味します。 「AND」「OR」 関数 「AND」「OR」は独立した関数ですが、これらを「IF」関数と併用することで、複雑な条件設定が 可能となります。 AND:「~かつ~」 OR: 「~または~」と言う意味です。 IF関数の具体例 (注)以下「返す」という表現は、関数を挿入したセルにその値を代入することを言う。 =IF (A1>A2. A1+3. A1\*G6) もしA1がA2より大きければA1+3を返し、それ以外ならA1とG6を掛けた値を返す。 =IF (A1="", "", SUM (A1:A10)) もしA1が空白なら空白を返し、それ以外ならA1~A10の合計値を返す。 =IF(A1>=80, "優", IF(A1>=50, "良", "可")) もしA1が80以上なら「優」、50以上なら「良」、それ以外なら「可」を返す。 =IF (OR (A1=" $\star$ ", C2>15), B2-C3, 1000)) もしA1が「★」か、もしくはC2が15より大きければ、「B2-C3」を計算し、それ以外なら1000を返 す。 =IF(AND(L16=0, K16<A1), "よく出来ました", E2+D2+20)) もしL16が0で、かつK16がA1より小さければ「よく出来ました」という文字を返し、それ以外なら E2+D2+20を計算して返す。

IF関数の入力法

式を挿入したいセルをアクティブにし、[関数の挿入]ボタン→[関数の挿入]ダイアログ→[ IF]をクリックして [OK] をおすと下の「IF関数」の「関数の引数」ダイアログが表示されます。

| =IF (A, B, C)                                                                                                    | 関数の引数                                                                               |
|----------------------------------------------------------------------------------------------------|-------------------------------------------------------------------------------------|
| と言うIF関数において、<br>Aに当たる部分<br>Bに当たる部分                                                                                                    | JF     論理式 A1>A2     1 = FALSE       真の場合 A1+3     1 = 3       偽の場合 A1+66     1 = 0 |
| Cに当たる部分 のような のよう しんしょう しんしょう しん いょう しんしょう しんしょう しんしょう しんしょう しんしょう しんしょう しんしょう しんしょう しんしょう しんしょう しんしょう しんしょう しんしょう しんしょう しんしょう しんしょう しんしょう しんしょう しんしょう しんしょう しんしょう しんしょう しんしょう しんしょう しんしょう しんしょう しんしょう しんしょう しんしょう しんしょ しんしょ | = 0<br>論理式の結果に応じて、指定された値を返します。                                                      |
| 「具体例」の最初の例を入力した                                                                                                    | (為の場合 にはく論理式) の結果が FALSE であった場合に返される値を指定します。                                        |
| のが右図です。                                                                                                    | 数式の結果 = 0<br>この開設のヘルプ(H) OK キャンセル                                                   |

入力は各入力欄に直接文字入力するか、セル値を入力する箇所では、セルそのものをクリックし ても入力することが出来ます。

上記ダイアログを使用すれば必要なカッコやカンマなどは自動的に付加されます。

⑦ VLOOKUP、HLOOKUP(表の中から指定した値を抽出する)〈関数の分類:検索/行列〉 特定の値を表の中から抽出する関数です。これまた、「強力」な関数です。 この関数の意味を文字で表現すると、「テーブルの左端列を検索し、指定した列と同じ行にある 値を返す」ということになります。実例で説明します。 前記の表を再掲します。

|    | A | B   | C    | D      |       | E                 | F         | 6         | H      | 1                     | J              | К       | L         |    |
|----|---|-----|------|--------|-------|-------------------|-----------|-----------|--------|-----------------------|----------------|---------|-----------|----|
| 1  |   |     |      |        | f     | 東習名簿              |           |           |        |                       |                |         | 検索        |    |
| 2  |   | No. | 集落名  | 氏名     | 5     | フリガナ              | 性別        | 生年月日      | 家族数    | 利用回数                  |                | 検索値     |           |    |
| 3  |   | 1   | 市木   | 中島 秀雄  | ナカジ   | マ ヒデオ             | 男         | M34.7.23  | 1      | 2                     |                | 集落名     | 2, FALSE) | 1  |
| 4  |   | 2   | 田所   | 上元 隆   | ウエモ   | ト タカシ             | 男         | T12.3.23  | 3      | 3                     |                | 氏名      | 1         | Ϋ́ |
| 5  |   | 3   | 高原   | 新庄 篤   | シンジ   | ョウ アツ             | 男         | \$34.6.23 | 2      | 0                     |                | 生年月日    | 1         |    |
| 6  |   | 4   | 出羽   | 和田 君子  | ワダキ   | 23                | 女         | T5.11.28  | 1      | 3                     |                |         |           |    |
| 7  |   | 5   | 田所   | 白崎 ひとみ | シラサ   | キ ヒトミ             | 女         | M43.5.24  | 2      | 14                    |                |         |           |    |
| 8  |   | 6   | 出羽   | 南 貞夫   | ミナミ   | サダオ               | 男         | \$45.12.5 | 1      | 3                     |                |         |           |    |
| 9  |   | 7   | 高原   | 駅場 晴久  | エキバ   | ハルトサ              | 異         | \$34.9.25 | 4      | 5                     |                |         | 10 Mar 1  |    |
| 0  |   | 8   | 市木   | 和田 美津子 | ワダー   | 開発の引き             |           |           |        |                       |                |         |           |    |
| 11 |   | 9   | 田所   | 野村 清作  | 145   | BEIRK OF JIRK     |           |           |        |                       |                |         |           |    |
| 12 |   | 10  | 市木   | 小林 俊樹  | コバヤ   |                   |           |           |        |                       |                |         |           |    |
| 3  |   | 11  | 高原   | 平山 昭英  | ヒラヤ   | 1000100           | V III O   |           |        |                       | 10             |         |           |    |
| 4  |   | 12  | 高原   | 斉藤 菊枝  | サイト   | 1史米16             | 2 112     |           |        | <u></u> = (           | 1              |         |           |    |
| 5  |   | 13  | 出羽   | 新庄 峰子  | シンジ   | 範囲                | B3:G32    |           |        | <b>K</b> = 1          | 1."市木          | ("中島 秀! |           |    |
| 6  |   | 14  | 田所   | 上元 敬三  | ウエモ   | 和来是               | - Io      |           |        |                       |                |         |           |    |
| 17 |   | 15  | 高原   | 龟山 戽佐子 | カメヤ   | 218.5             | , 12      |           |        | <u> </u>              | 2              |         |           |    |
| 18 |   | 16  | 出羽   | 大川 君江  | オオカ   | 検索の型              | FALSE     |           |        | <b>K</b> =            | ALSE           |         |           |    |
| 9  |   | 17  | 田所   | 吉川 良蔵  | キッカ   |                   |           |           |        | and the second second |                |         |           |    |
| :0 |   | 18  | 市木   | 坂根 豊   | サカネ   |                   |           |           |        | =                     |                |         | 1.1       |    |
| :1 |   | 19  | 出羽   | 小林 伸江  | コバヤ   | テーブルの左端列を         | 検索し、指定    | 自した列と同じ行  | テにある値を | を返します。テ               | ーブルは           | 昇順で並べ   | 替         |    |
| 2  |   | 20  | 高原   | 新藤 由紀子 | シンド   | えておく必要がありま        | ます。       |           |        |                       |                |         |           |    |
| :3 |   | 21  | 田所   | 関根 信也  | セキネ   |                   |           |           |        |                       |                |         |           |    |
| 4  |   | 22  | 出羽   | 稲田 登   | イナダ   | 検索の型              | してはく検索    | 歯>と完全(こ→  | 致する値が  | 什ち検索する                | か. <b>そ</b> の  | 诉似值东含   | めて        |    |
| 25 |   | 23  | 田所   | 白樫 峰雄  | シラカ   |                   | 検索するか     | を、論理値で指   | 定します。  |                       | 1.12/01/11     |         |           |    |
| 26 |   | 24  | 田所   | 日高 清輝  | ヒダカ   |                   |           |           |        |                       |                |         |           |    |
| 7  |   | 25  | 市木   | 土崎 将弘  | ツチザ   | 数式の結果 =           |           |           |        |                       |                |         |           |    |
| 8  |   | 26  | 田所   | 吉田 純一郎 | ヨシダ   | and the selection |           |           |        | 111                   |                |         | 36        |    |
| 9  |   | 27  | 高原   | 小林 歇三  | コバヤ   | この関数のヘルプ()        | <u>+)</u> |           |        | 0                     | $\langle \neg$ | キャンセノ   | 4         |    |
| 30 |   | 28  | 出羽   | 野坂 君子  | ノサカ   |                   |           |           |        | -                     | _              |         |           |    |
| 1  |   | 29  | 市木   | 村上 信三  | ムラカ   | ミシンソウ             | 男         | M34.6.16  | 2      | 4                     |                |         |           |    |
|    |   | 20  | Ψ 99 | 15 侈   | # 1 7 | + )               | 8         | 015 7 10  | 0      | 1                     |                |         |           | -  |

[問題]

下表において、もしい行が空白なら「計」 の欄も空白にし、そうでなければ「い〜は」 の合計を計算する。IF関数を設定してくだ さい。

|   | 1月 | 2月 | 3月 |
|---|----|----|----|
| い |    |    |    |
| ろ |    |    |    |
| は |    |    |    |
| 計 |    |    |    |

計の欄を単にSUM関数設定すれば、数値が 埋まるまで「0」が表示されます。見栄えが 良くありません。

上記IF関数を使用すれば、数値が入力されるまでは空白となり、入力された時点で 計算を行います。 仮に、図右上にあるような「検索」の表を作成することとします。この表の目的は、「検索値」に 名簿の「No.」を入力すると、その下段に該当No.の「集落名」「氏名」「生年月日」を自動的に表 示しようとするものです。

セル「L3」をアクティブにし、VLO0KUPを起動すると上記の「関数の引数ダイアログ」が表示され ます。ここにおいて「検索値」は検索の元値を入力するセルの番号を入れます。ここでは「L2」に なります。「範囲」は検索する元表の範囲になります。したがって「B3~G32」が範囲となります。 この場合上記のように直接文字入力しても良いのですが、表の範囲をマウスでなぞることでも入力 できます。「列番号」は検索元表で「集落名」が何列目になるかの指定をします。「集落名」は2列 目になりますので「2」を入力します。「検索の型」は通常「FALSE」とします。「TRUE]を入力する と完全一致しない値でも拾う可能性があります。

「L4」では「氏名」を検索しますが、「検索値」「範囲」 「検索の型」は「L3」とおなじです。ただし氏名は元表の3列 目になりますので、列番号には「3」を入力します。

「L5」は生年月日です。したがって列番号は「6」とします。 上記の関数を入力し、検索値として「7」を入力した結果を 右図に示します。元表と比較し関数の意味を再確認して下さい。

![](_page_20_Figure_4.jpeg)

▶ ="男性の合計は"&R8&"女性の合計は"&S8&"です。

女性

男性の合計は14女性の合計は17です。

1 2

송計

HLOOKUPは元表の形式が縦型の場合に使用します。使用方法はVLOOKUPと同じです。

010

9 10

(1) セルの値と文字列の結合

文字列のセルの結合には「CONC ATETE」という関数がありますが、 ここでは「セル結果」と文字列を 結合して表現する方法を述べます。 右図において男女の合計欄はSU M関数で合計されています。この合 計結果を下段に示すような文字表 現する方法です。

結合の記号は「&」です。

表示したい文字列は「""」の中に挿入します。 冒頭に「=」記号を入力します。

次のように記述すれば上図の結果が得られます。 = "男性の合計は"&R8&"女性の合計は"&S8&"です。" [問題]

文字列を挿入せず、セルNo.とセルNo.を &記号でつないで見てください。結果はど うなりますか?

# 4. 特殊な「貼り付け」

### 4.1 「形式を選択して貼り付け」

通常の[コピー]→[貼り付け]を行うと、関数式、書式などコピー元のセル(範囲)の情報が 全て貼り付けられます。

しかし、状況によれば、計算結果の値のみ貼り付けたいということもあります。このような貼り 付けたい情報のみを選択して貼り付ける方法が、「形式を選択して貼り付け」です。

![](_page_21_Figure_4.jpeg)

# 5. グラフの作成

| 例 1 |    |    |     | 例 2  |       |    |        | 例 3 |     |        |
|-----|----|----|-----|------|-------|----|--------|-----|-----|--------|
|     | 男  | 女  | 計   |      | 単価    | 数量 | 金額     |     | 回数  | 金額     |
| 市木  | 12 | 4  | 16  | ペッド  | 1,100 | 3  | 3,300  | H11 | 23  | 1,750  |
| 田所  | 23 | 10 | 33  | 步行器  | 520   | 6  | 3,120  | H12 | 36  | 2,100  |
| 出羽  | 36 | 9  | 45  | 車椅子  | 360   | 8  | 2,880  | H13 | 29  | 2,045  |
| 高原  | 19 | 11 | 30  | 簡易便器 | 480   | 4  | 1,920  | H14 | 48  | 5,389  |
| 計   | 90 | 34 | 124 | 計    | 2,460 | 21 | 11,220 | 計   | 136 | 11,284 |

グラフにしたい元表の構成例を上記に示します。 例1:データの「単位」が同じで合計できるもの 例2:データの「単位」が異なり、合計の意味が無いもの 例3:項目に指定したいデータが時系列なもの このようなデータの内どの値を用い、グラフ形式を如何に設定するか、これまた作成者のセンス

このようなテーダの内との値を用い、クラン形式を如何に設定するが、これまたTF成者のセンスが問われる場面です。

グラフの作成そのものは、「グラフウィザード」と言う「道具」を用いて作成しますので、手順 どおりに行えば、グラフは簡単に完成します。

重要なことは、どのようなグラフにすれば解かりやすいものになるか、事前の「設計」が重要で す。

# 5.1 グラフの種類

# ① グラフウィザードの表示

![](_page_22_Picture_8.jpeg)

グラフウィザード ボタン [データ範囲を指定] → [グラフウィザード] ]ボタン→ [グラフウィザード] 画面が表示さ れます。 この画面は4枚構成となっており、 [次え] あ

るいは[戻る]ボタンを押すことで、切り換え ることが出来ます。

### ② グラフの種類

1ページ、グラフの種類にて希望のグラフを選 択できます。左窓にグラフの種類が表示され、 右窓にその形式が表示されます。[ユーザー設 定]タブをクリックすれば、さらに異なるグラ フの種類を指定することが出来ます。

![](_page_22_Picture_13.jpeg)

# (注)「グラフウィザード」の機能が無くなりました グラフ作成の方法については「基本操作追加編 に記載します。

[問題]

例2のデータをグラフ表示して下さい。 この場合、グラフの種類で「ユーザー設定」 タブをクリックし「2軸上の折れ線と縦棒」 を選び実行してください。

# 5.2 グラフ作成の手順

例1を例題として、グラフ作成の手順を説明 します。この例は、横軸に地区名をとり、グラ フは縦棒グラフ、しかも、「男」「女」を並べ るより、積み重ねる形式にすると、棒の高さが 「計」を示すことに、内容をより鮮明に表現で きそうです。

### ① 1/4-グラフの種類

[B3: C6の範囲を指定] → [グラフウィザー
ド] ボタン→ [グラフウィザード] 画面の [1/
4 グラフの種類] で [縦棒] → [積み上げ縦棒
] を選択します。
「サンプルを表示する] ボタンをクリックす

しりつうんを表示する」 ホタンをうりうりす るとこの形式の場合の表示結果が示されます。 この形式でOKならば [次へ] ボタンをクリッ クします。

![](_page_23_Figure_5.jpeg)

![](_page_23_Picture_6.jpeg)

### ② 2/4-グラフの元データ

今次例題は、列方向にデータが並んでいるた めこのままで正しいグラフが作成されましたが もし、データが行方向に並んでいる場合は[系 列]の指定を行います。 次いで、[系列]タブをクリックします。次 の画面に変わります。

| >=================================== |  |
|--------------------------------------|--|
| (5 列(1))                             |  |

![](_page_24_Figure_0.jpeg)

![](_page_24_Figure_1.jpeg)

? 🗙

### ⑤ グラフの編集

作成後のグラフは編集が可能です。変更した い項目の上で右クリックすると、その項目の 「書式設定」が表示されます。[書式設定を] をクリックして、フォント他の設定を行います。 右の図は、「タイトル」に対しての設定を行う 事例です。

![](_page_25_Figure_2.jpeg)

### 6. 補足事項の記載法

Excelで表など作成したとき、特定のセルの内容など、補足事項の説明を付加したい場合があります。その方法につき、以下に説明します。

## 6.1 「コメント」機能

セルに付加したい補足事項を、通常時はセル の背面に隠し、補足内容を確認したいときのみ 表示させる方法として、「コメント」機能があ ります。

## ① コメントの挿入

「コメント」を挿入したいセルにて[右クリ ック]→[コメントの挿入]をクリックします。 右図のような挿入画面が表示されます。この場 合行頭には、パソコン使用者名が自動的に表示 されます。追加補足事項を入力します。入力後 任意の他のセルをクリックすれば、挿入画面は 隠れます。 
 A
 B
 C
 D
 E

 1

コメントの挿入されたセルには、セルの右上に「赤色三角マーク」が表示されます。 このマークは、ディスプレイ上にのみ表示され、印刷には影響しません。

### ② コメントの一時的表示

コメントマーク(赤色三角)のあるセル上にマウスポインターを移動するとコメントが自動的に 表示されます。マウスポインターを離せば消えます。

### ③ コメントの編集、削除

コメントの挿入されたセル上で[右クリック]→[コメントの編集]あるいは[コメントの削除]にて可能です。

[問題]

「コメント」の操作をしてみて下さい。

## 6.2 吹き出し図形

付加したい補足事項を、ディスプレイ上でも、また、印刷時も常に表示する場合は、「吹き出し 図形」を用いるのが一般的です。

「吹き出し図形」は「図形描画」機能の中の一部です。「図形描画」機能は、このほかにも多彩 な機能を備えておりますが、本稿での説明は割愛します。

吹き出し図形の表示

![](_page_26_Figure_4.jpeg)

[図形描画] ボタンをクリックすると、「図形描画」ツールバー(上図、右)が表示されます。 [オートシェイプ] → [吹き出し] にて、吹き出し図形の見本が表示されます。希望の図形を クリックした後、実際に図形を表示させたいセルの付近で、再度クリックした後そのまま、マウスを ドラッグします。これで、基本図形が表示されます。

### 図形の編集

右図に示す白丸部上にマウスポインターを移 動するとマウス形状が両矢印になります。矢印 方向にマウスを移動すると形状を変化すること が出来ます。

吹き出し口は「黄色四角」部にマウスを当て マウスを移動することにより、希望の位置に移 動できます。

![](_page_26_Figure_9.jpeg)

(注) [挿入] タブ-左にあります。

[問題]

作成して下さい。

左図と同じ形状、内容の吹き出し図形を

他の図形も試してみてください。

③ 説明文の入力 図形内にて左クリックすると、カーソルが点 滅し文章入力が可能となります。

# 7. ヘルプ機能の活用

Excelに限りませんが、Windowsには場面場面で協力なヘルプ機能が完備されています。何か不明 の事項が生じたとき、知人に聞くのが簡便ですがそれが不可の場合「ヘルプの活用」を試みること も問題解決の重要な手段です。

① Officeアシスタントの表示を止める

Excelの初期設定では、Officeアシスタントと言われるイルカ(場合によると犬など)のアニメーションが設定されています。これはこれで面白い面もありますが、実作業では不便な面が多々あります。実務上は表示しない設定にしておくべきと考えます。

表示をしない設定法。アニメーションを [右クリック] → [オプション] → [Officeアシスタン ト] ダイアログ→ [オプション] タブとし、画面上段の「Officeアシスタントの使用」という項目 のチェックマークを削除します。

### 2 ヘルプの使用法

メニューの [ヘルプ] → [Microsoft Excelへ

ルプ]をクリックします。

ヘルプ画面が表示されます。

[質問]タブを表示し、「何について調べま すか?」と記載された下に質問事項を記入しま す。

仮に、関数のヘルプで記入したように「切り 捨て」と入力した例を示します。

関連項目が多数表示されますので、希望の項 目が記載されていれば、クリックしてその内容 を右の欄に表示します。

![](_page_27_Figure_12.jpeg)

(注) Officeアシスタントの機能が無くなり ました。

# (注) ヘルプの表示内容は一新されましたが、 有用な情報が満載されていますので不 明な点があれば都度参照してみる事を 勧めます。

希望項目が無ければ、質問の内容(用語)を変更し再度検索しなおします。 説明欄右上の「すべて表示」をクリックすれば、陰に隠れている用語の説明なども表示されます。

![](_page_27_Figure_16.jpeg)

## 8. 基本操作B編まとめ

基本操作A偏のまとめで、A編記載事項をマスターすればほとんど100%の業務をこなせると記述し ました。この表現に偽りはないのですが、注釈として「場合により、多量な時間を厭わず」という 言葉が付くかも知れません。 B編では、A編の技法に加えて 効率的に作業を行う ・見栄えのよい成果を狙う ための技法について記述しました。 仕事でExcelを使用する時、「効率と説得力」は不可欠の要素です。このように考えればB編記載 事項もExcel習得上の必須事項と言えましょう。 本編、記述能力不足のため、理解しがたい部分は多々あるかと思いますが、「道具立て」につい ては記述したつもりです。記述された操作方法でそれぞれの画面を呼びだし、どのような結果が得 られるか、どのような変化が生じるか、先ずは「イジッテ」見て下さい。「習うより慣れろ」です。 B編の総まとめとして、「技法」と異なる提言を1.2...。 シートやファイルは再利用しよう 新しい業務をExcelで処理するにはかなりの労力を必要とします。折角作成した業務結果は再利用 するよう心掛けたいものです。そのためには、新規に起こすとき、再利用を念頭において作成する ことも必要かと思われます。場合によれば他人の成果も、利用可能なら利用したいものです。 技法的には ファイルの整理 名前を付けて保存(別の名前を付けて再利用) シートのコピー を多用することです。そのままで利用可能な場合と、一部改造で利用可能な場合があるのは言う までもありません。 予測にも利用しよう Excelの処理結果はややもすると報告のみに使用されがちですが、これを予測の業務(大げさに言 えばシミュレーション)に利用したいものです。 例えば「予算管理表」があるとしましょう。半年経過、残り半分に昨年実績を入力し「昨年と同 じ推移であれば予算は達成できるか」予測するのです。もし未達なら、可能な仮定を入力し結果を

し推移であれば予算は達成できるか」予測するのです。もし木達なら、可能な仮定を入力し結果を 見てみます。これら行為の繰り返しで、「具体的打つ手」が見えてきます。よく言われる、「Plan」 →「Do」→「Check」→「Action」の「Check」にExcelを使用するのです。Excelは予測に利用する ことで、より有効な業務処理手段に変身いたします。

# あとがき

A,B 2編にわたる記述を終えることが出来ました。

記述力量の不足から、読まれる方から見れば「不十分極まりない」と言うところでしょうが、記載者本人からすれば、「自分力量ではこれ以上は無理」と、あき らめ交じりの自己満足をしております。

A編まえがきにも記載しましたが、業務処理に必要なExcel技法については全て記載したつもりです。要は、これら技法を如何に使いこなすかですが、一度に全て をマスターすることは不可能でしょう。本手引書は「索引」の代わりに「目次」を詳細に記したつもりです。何か不明の事項に当面したときは、目次を手がかりに 不明事項の該当箇所を探してください。何らかの技法が見つかるはずです。そして、それを元に自分で「試す」ことです。それでも不明なら遠慮なく誰かに聞きま しょう。メモ集を作るなど、自分なりの工夫が必要かもしれません。

職場においては、もはやパソコン業務は自分で処理する時代に入っています。本手引きが、Excel業務処理の一助になれば幸いです。